## Instructivo para Imputar Sellos

**Objetivo:** El certificado de imputación de sellos, es el instrumento para dar cuenta que se ha realizado correctamente la determinación y pago del impuesto de sellos sobre instrumentos, actos o contratos. En esta primera fase se aplicará específicamente a los sellados correspondientes a contratos de alquiler de inmuebles con garantía, generados a través del **CÓDIGO 0035** en el aplicativo de **"Sellos Web".** 

Con esta nueva herramienta el contribuyente podrá emitir un certificado, que da cuenta que se ha completado correctamente todos los pasos del trámite. La veracidad del certificado puede ser constatada a través del servicio Web correspondiente. De esta manera este instrumento, evitará la necesidad del sellado físico del instrumento en sede de ATER.

A la herramienta para la generación del certificado de sellos, el contribuyente podrá utilizarla como el paso final, del proceso de sellado de instrumento, en la siguiente figura se muestra los pasos del proceso.

## Gestión de sellado y emisión del certificado correspondiente

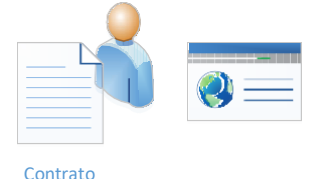

1- Solicitud del volante para pago del sellado a través de *"Sellos Web"*: el contribuyente carga en el sistema los datos del contrato que desea sellar. Indica el locatario, locador, partida del inmueble; todos estos datos son validados. Adjunta además el monto del alquiler, incluyendo los diferentes ajustes en caso de existir. Como resultado el sistema generará el volante de pago; pudiéndose cancelar por cualquiera de los medios de pago.

2- El contribuyente abona el monto del sellado, utilizando cualquiera de los medios de pago actualmente vigentes. El pago aparecerá registrado en la cuenta del contribuyente dentro de las 48 a 96 hs. hábiles.

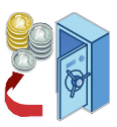

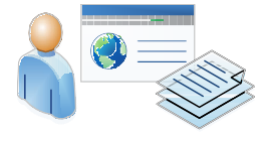

3- El contribuyente debe solicitar la imputación del sellado que ha realizado, subiendo a través de la web, copia del contrato, y asociándolo al trámite de emisión del volante de pago que efectuó en el paso 1.

4- El personal de ATER analizará toda la información asociada al trámite; constatando que los datos consignados sean correctos y que el monto abonado sea el correspondiente.

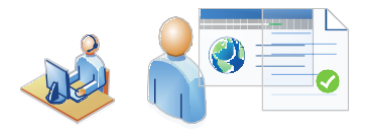

Si todo está correcto, se aprueba el trámite y se le envía por DFE la constancia de imputación; de lo contrario se informa por el mismo medio, pudiendo generar una diferencia de impuesto para abonar.

## Ingreso a Imputación de Sellos

Una vez generado el volante de pago del impuesto de sellos a través del aplicativo "Sellos Web", y finalizado el pago del mismo se podrá acceder a la opción *Imputación de Sellos*.

A<u>CLARACIÓN:</u> el pago tarda en impactar entre **48/96 horas hábiles** en nuestros sistemas. Es decir que hasta que NO impacte el pago, NO se podrá realizar la imputación del sellado correspondiente.

<u>ACLARACIÓN IMPORTANTE</u> el trámite de Imputación de Sellos y el nuevo servicio del Régimen de REGISTRACIÓN DE CONTRATOS DE LOCACIÓN DE INMUEBLES establecido por AFIP que comenzó a regir el 1º de marzo, <u>SON DOS TRÁMITES COMPLETAMENTE</u> <u>DISTINTOS.</u> El primero corresponde a la ADMINISTRADORA TRIBUTARIA DE ENTRE RÍOS (ATER) y el segundo a la AFIP.

La opción de Imputación de Sellos se encuentra dentro del aplicativo "Sellos Web" en la parte superior izquierda de la pantalla, la cual se visualiza:

| o de Datos                 | sto De S             |                      |                   |                                                                |                      |                       |                  |                   |               |           |
|----------------------------|----------------------|----------------------|-------------------|----------------------------------------------------------------|----------------------|-----------------------|------------------|-------------------|---------------|-----------|
| ) de Datos                 |                      | Sellos               |                   |                                                                |                      |                       |                  |                   |               |           |
|                            |                      | , chos               |                   |                                                                |                      |                       |                  |                   | 5-            | lloc 🖪    |
| on de Sellos               |                      |                      |                   |                                                                |                      |                       |                  |                   | 36            | nos 🔽     |
| Vigentes Lista de sello.   | en proceso de verifi | cación. Utilice el l | botón "Agrega     | r" para subir información correspon                            | diente al trámite c  | omo ser docume        | ntos, informaci  | ón extra etc. El  | botón "Ver" k | e informa |
| de Volantes del estado de  | cada tramite, como   | ser la aprobación    | del mismo. Cu     | uando el tramite cierre exitosamente                           | el botón "Genera     | r" le permitirá ver   | el certificado o | de imputación :   | sobre el impu | esto.     |
| da Sellos                  | 0                    |                      |                   |                                                                |                      |                       |                  | Ingresa algún r   | parámetro     | Q         |
| igo/Sellos                 |                      |                      |                   |                                                                |                      |                       |                  | ingreso algun ;   | Jarametroan   | -         |
| tacion Número<br># Trámite | Responsable          | Destinatario<br>DFE  | Número<br>Control | Descripción                                                    | Número<br>Formulario | Fecha<br>Iniciación   | Número<br>Copias | Estado<br>Trámite | Historial     | Operac    |
| 1 5021                     | 2000000000           | 21111111111          | 3808275           | Actos y Contratos en General (<br>Con Garantía, Fianza o Aval) | 11960808             | 10/6/2021<br>11:40:42 | 0                | INICIADO          | Ver <b>Q</b>  |           |
|                            |                      |                      |                   |                                                                |                      |                       |                  |                   |               |           |
|                            |                      |                      |                   |                                                                |                      |                       |                  |                   |               |           |

Para comenzar, deberá ingresar en la pestaña *Imputación de Sellos* donde se visualizarán los trámites iniciados. En primera instancia será una lista vacía.

Para iniciar la imputación se deberá hacer click en la opción: "Agregar Sello"

Agregar Sello

De esta forma, se visualizará la tabla con los volantes de pago de sellos generados y habilitados para iniciar el trámite de imputación. *Recuerde que por el momento solo se podrá realizar la gestión sobre el código 0035 Actos y Contratos en General (Con Garantía, Fianza o Aval).* 

| Ayuda 🔊              |      |                 |                   |          |                                                                    |                            |                   |                   |               |
|----------------------|------|-----------------|-------------------|----------|--------------------------------------------------------------------|----------------------------|-------------------|-------------------|---------------|
| ome                  | Im   | puest           | o De S            | Sello    | 05                                                                 |                            |                   |                   |               |
| igreso de Datos      |      |                 |                   |          |                                                                    |                            |                   |                   | Sellos 🖪      |
| Imputacion de Sellos |      |                 |                   |          |                                                                    |                            |                   |                   |               |
| Volantes Vigentes    | A co | ontinuación, se | listan los sellos | disponit | oles para generar el proceso de imputación del mismo. Las acredita | ciones en la cuenta corrie | nte tienen una de | mora entre 48hs a | 96hs hábiles. |
| storial de Volantes  | _    | _               |                   |          |                                                                    |                            |                   |                   |               |
| OAyuda Sellos        | Ve   | olver           |                   |          |                                                                    |                            | li                | ngresa algún pará | metro Q       |
| @Codigo/Sellos       | #    | Tipo Acto       | Fecha Acto        | Año      | Descripcion                                                        | Número Formulario          | Cuit 1            | Cuit 2            | Operacion     |
| OImputacion          | 1    | 0035            | 28-01-2021        | 2021     | Actos y Contratos en General ( Con Garantía, Fianza o Aval)        | 11951555                   | 20000000000       | 20000000001       | Seleccionar 📀 |
|                      | 2    | 0035            | 26-01-2021        | 2021     | Actos y Contratos en General ( Con Garantía, Fianza o Aval)        | 11951167                   | 20000000000       | 21111111111       | Seleccionar 🔿 |
|                      | 3    | 0035            | 30-10-2020        | 2020     | Actos y Contratos en General ( Con Garantía, Fianza o Aval)        | 11933401                   | 20000000000       | 21111111111       | Seleccionar 😔 |
|                      | 4    | 0035            | 13-10-2020        | 2020     | Actos y Contratos en General ( Con Garantía, Fianza o Aval)        | 11930211                   | 20000000000       | 2000000001        | Seleccionar 🕀 |

Seleccione el sellado que desee imputar. Para identificar el sello del que desea obtener el certificado, puede fijarse en el *número de formulario*.

| te deree       | ind Super     | noi dei volante de l'ago de Senos. | -                   |
|----------------|---------------|------------------------------------|---------------------|
| ATER           | N             | C.U.I.T.                           | Nro. Control        |
| DAINISTRADORA  |               |                                    | U                   |
| TRIBUTARIA     | $  \rangle /$ | APELLIDO Y NOMBRES O RAZON SOCIAL  | Nº DE<br>FORMULARIO |
| DE ENTRE NIUS  | $  \rangle /$ |                                    | 10487177            |
|                |               | DOMICILIO FISCAL:                  | R.T.                |
|                |               |                                    | 40                  |
| OLANTE DE PAGO |               |                                    |                     |

## En el caso de haber generado <u>COPIAS</u> por los contratos, las mismas NO se visualizarán en la pantalla anterior al seleccionar el sellado. Cuando se le envíe la Constancia de Imputación del Pago, y siempre que las copias estén pagas, figurarán allí.

Una vez seleccionado el sellado, y en caso de corresponder, sí el sistema detectara que faltó cargar el número de Partida o los importes del contrato en el formulario del aplicativo de "Sellos Web", le solicitará que complete dichos datos y se visualizará de la siguiente manera:

| Datos Faltante               | es - Nº Formula     | rio 11930211              | ×    |
|------------------------------|---------------------|---------------------------|------|
| Agregar Fechas               |                     |                           |      |
| Monto Mensual                | Fecha Desde         | Fecha Hasta               |      |
| Monto Men:                   | DD/MM/YYYY I        | DD/MM/YYY                 |      |
|                              |                     |                           |      |
| Monto Total                  | Terminos (Meses     | )                         |      |
| Monto Total                  | Terminos            |                           |      |
|                              |                     |                           |      |
| ingresé Departam<br>sellado. | ento-Partida para c | completar el registro del |      |
| Departamento-P               | artida              | Departamento-Partid       | а    |
|                              |                     |                           |      |
|                              |                     | Close                     | rdar |

Previo a la confirmación del *Número de Trámite asociado*, deberá elegir el Destinatario de las distintas notificaciones que el sistema le enviará al **Domicilio Fiscal Electrónico** y el correspondiente certificado de imputación, una vez finalizado el trámite. Las opciones entre las cuales podrá elegir serán entre el **Responsable del Impuesto** (en este caso, Locador o Locatario) y el responsable de la **Clave Fiscal** (es decir la persona que ingresó a AFIP con su clave fiscal, que puede ser un tercero autorizado).

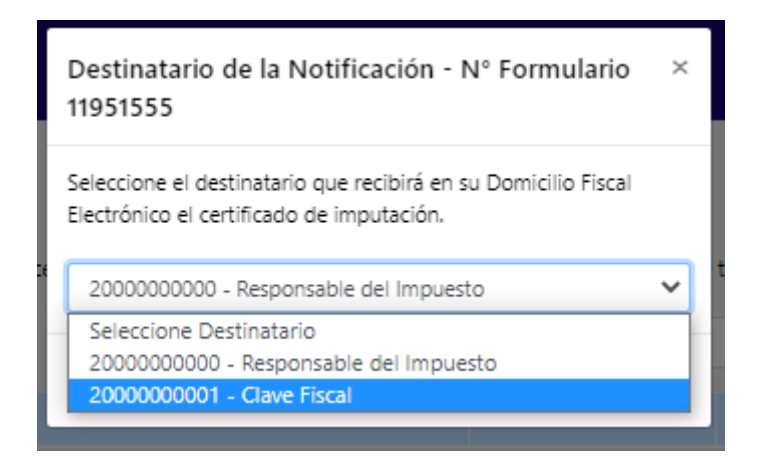

Luego, se creará un trámite con un número de trámite asociado, como se visualiza a continuación:

| Impuesto De Sellos         gres de Datos       Sellos         putación de Sellos       Sellos         startes Vigentes       Lista de sellos en proceso de verificación. Utilice el botón "Agregar" para subir información correspondiente al trámite como ser documentos, información extra etc. El botón "Ver" le información ed imputación sobre el imputación sobre el imputac                                                                                                    | Impuesto De Sellos     Sellos     Sucon de Selos     Svigentes     al de Volantes     syuda Sellos     Lista de sellos en proceso de verificación. Utilice el botón "Agregar" para subir información correspondiente al trámite corno ser documentos, información estra etc. El botón "Ver" le información     del estado de cada tramite, como ser la aprobación del mismo. Cuando el tramite cierre exitosamente el botón "Generar" le permitirá ver el certificado de imputación sobre el impuesto.     Ingresa algún parámetro.     Q <u>Número possable DFE control Destripción Número Fecha Número Estado     11111111 300829 Actos y Contratos en General (11966300 3)6/2021 0 A Presenter Ver Q Agunte </u>                                                                                                    | Ayuda 🧿       |                    |                         |                     |               |                                                                |                      |                      |                   |                   |               |             |
|----------------------------------------------------------------------------------------------------|----------------------------------------------------------------------------------------------------|---------------|--------------------|-------------------------|---------------------|---------------|----------------------------------------------------------------|----------------------|----------------------|-------------------|-------------------|---------------|-------------|
| seo de Datos Sellos Inter Vigentes Orial de Volantes Agregar Sello Lista de sellos en proceso de verificación. Utilice el botón "Agregar" para subir información correspondiente al trámite como ser documentos, información extra etc. El botón "Ver" le infor del estado de cada tramite, como ser la aprobación del mismo. Cuando el tramite cierre exitosamente el botón "Generar" le permitirá ver el certificado de imputación sobre el impuesto. Agregar Sello Ingresa algún parámetro. Q <u> </u>                                                                                                    | o de Datos       Sellos S         acion de Satos       Es Vigentes         al de Volantes       Lista de sellos en proceso de verificación. Utilice el botón "Agregar" para subir información correspondiente al trámite como ser documentos, información extra etc. El botón "Ver" le información extra etc. El botón "Ver" le información correspondiente al trámite como ser documentos, información extra etc. El botón "Ver" le información extra etc. El botón "Ver" le información extra etc. El botón "Ver" le información extra etc. El botón "Ver" le información extra etc. El botón "Ver" le información extra etc. El botón "Ver" le información extra etc. El botón "Ver" le información extra etc. El botón "Ver" le información extra etc. El botón "Ver" le información extra etc. El botón "Ver" le información extra etc. El botón "Cenerar" le permitirá ver el certificado de imputación sobre el impuesto.         odigo Sallos       Ingresa algún parámetro Q         mputación <u>Número</u> <u>Fecha</u> <u>Número</u> <u>Stado</u> 1 <u>1000000000</u> <u>2111111111</u> 3808229       Actos y Contratos en General (       11966300       3/6/2021       0       A Presentar       Ver Q       Adjuntation                                                                                                    |               | Impues             | to De S                 | Sellos              |               |                                                                |                      |                      |                   |                   |               |             |
| skdon de Sellos       SEllos         es Vigentes       Lista de sellos en proceso de verificación. Utilice el botón "Agregar" para subir información correspondiente al trámite como ser documentos, información extra etc. El botón "Ver" le información correspondiente al trámite como ser documentos, información extra etc. El botón "Ver" le información correspondiente al trámite como ser documentos, información extra etc. El botón "Ver" le información extra etc. El botón "Ver" le información extra etc. El botón "Sererar" le permitirá ver el certificado de imputacion sobre el impuesto.         guida Sallos       Agregar Sello       Ingresa algún parámetro Q         a de Volantes       Ingresa algún parámetro Q       Ingresa algún parámetro Q         a guida Sallos       Número       Fecha       Número       Estado         a guida Sallos       Ontrol       Descripción       Formulario       Indicación       Copias       Estado         a dege       100000000       211111111       3808229       Actos y Contratos en General (       11966300       3/6/2021       0       A Presentar       Ver Q       Adju                                                                                                    | actor de Sellos       es Vigentes         al de Volantes       Lista de sellos en proceso de verificación. Utilice el botón "Agregar" para subir información correspondiente al trámite como ser documentos, información extra etc. El botón "Ver" le información el impuesto.         ordago Sellos       Ingresa algún parámetro       Q         Ingresa algún parámetro       Q         Ingresa algún parámetro       Q <t< td=""><td>de Datos</td><td>mpacs</td><td></td><td>Jenes</td><td></td><td></td><td></td><td></td><td></td><td></td><td>c.</td><td>u. B</td></t<>                                                                                                    | de Datos      | mpacs              |                         | Jenes               |               |                                                                |                      |                      |                   |                   | c.            | u. B        |
| es Vigentes Lista de sellos en proceso de verificación. Utilice el botón "Agregar" para subir información correspondiente al trámite como ser documentos, información extra etc. El botón "Ver" le info<br>del estado de cada tramite, como ser la aprobación del mismo. Cuando el tramite cierre exitosamente el botón "Generar" le permitiró ver el certificado de imputación sobre el impuesto.<br>Agregar Sellos<br>agustacion<br>Múmero<br># Trámite<br>3 4996<br>J00000000<br>2111111111<br>3808229<br>Actos y Contratos en General (<br>11966300<br>3/6/2021<br>0<br>APresentar<br>Ver Q<br>Agregar<br>Agregar<br>Pestinatario<br>Múmero<br>Control<br>Descripción<br>Con Garantia, Fianza o Avali)<br>Descripción<br>Con Garantia, Fianza o Avali)<br>Con Garantia, Fianza o Avali)<br>Con Garantia, Fianza o Avali | es Vigentes<br>al de Volantes<br>al de Volantes<br>al de Vol |               |                    |                         |                     |               |                                                                |                      |                      |                   |                   | 56            | ellos 🕨     |
| al de Volantes del estado de cada tramite, como ser la aprobación del mismo. Cuando el tramite cierre exitosamente el botón "Generar" le permitirá ver el certificado de imputación sobre el impuesto.<br>uda Sellos digo Sellos pertacion del mismo. Cuando el tramite cierre exitosamente el botón "Generar" le permitirá ver el certificado de imputación sobre el impuesto.<br>uda Sellos digo Sellos pertacion del mismo. Cuando el tramite cierre exitosamente el botón "Generar" le permitirá ver el certificado de imputación sobre el impuesto.<br>uda Sellos digo Sellos digo Sellos pertacion de tramite cierre exitosamente el botón "Generar" le permitirá ver el certificado de imputación sobre el impuesto.<br><b>Ver Q</b> Adjustantes del estado de cada tramite, como ser la aprobación del mismo. Cuando el tramite cierre exitosamente el botón "Generar" le permitirá ver el certificado de imputación sobre el impuesto.<br><b>Ver Q</b> Adjustantes del estado de cada tramite, como ser la aprobación del mismo. Cuando el tramite cierre exitosamente el botón "Generar" le permitirá ver el certificado de imputación sobre el impuesto.<br><b>Ver Q</b> Adjustantes del estado de cada tramite, como ser la aprobación del mismo. Cuando el tramite cierre exitosamente el botón "Generar" le permitirá ver el certificado de imputación sobre el impuesto.<br><b>Ver Q</b> Adjustantes del estado de cada tramite, como ser la aprobación del mismo. Cuando el tramite cierre exitosamente el botón "Generar" le permitirá ver el certificado de imputación sobre el impuesto.<br><b>Ver Q</b> Adjustantes del tramite cierre exitosamente el botón "Generar" le permitirá ver el certificado de imputación sobre el impuesto.<br><b>Ver Q</b> Adjustantes del tramite cierre exitosamente el botón "Generar" le permitirá ver el certificado de del tramite cierre exitosamente de la permitirá ver el certificado de del tramite cierre exitosamente de la permitirá ver el certificado de del tramite cierre exitosamente de la permitirá ver el certificado de del tramite cierre exitosamente de la permitiráticado de del tramite cierre ex                      | del estado de cada tramite, como ser la aprobación del mismo. Cuando el tramite cierre exitosamente el botón "Generar" le permitirá ver el certificado de imputación sobre el impuesto.          uda Sellos       Ingresa algún parámetro Q         udigo Sellos       Ingresa algún parámetro Q         udigo Sellos       Putacion         yutacion       Número         # Trámite       asponsable         DFE       Control         Descripción       Número         Formulario       Número         2 4996       2000000000         2111111111       3808229         Actos y Contratos en General (       11966300         3/6/2021       0         A Presentar       Ver Q         Adjunta                                                                                                    | s Vigentes    | Lista de sellos en | proceso de verifi       | icación. Utilice el | botón "Agrega | ar" para subir información correspon                           | diente al trámite    | como ser docum       | entos, informa    | ción extra etc. E | l botón "Ver" | le informar |
| Número     # Trámite     Pestinatario     Número     Descripción     Número     Fecha     Número     Estado     Historial     Operative       3     4996     > 00000000     211111111     3808229     Actos y Contratos en General (<br>Con Grantis, Fianza o Aval)     1966300     3/6/2021     0     A Presentar     Ver Q     Adjust                                                                                                    | nda Sellos<br>Adjego Sellos<br>Adjego Sellos<br>sponsable<br>3 4996 2 20000000 211111111 3808229 Actos y Contratos en General (11966300 3/6/2021 0 A Presentar Ver Q Adjuntario                                                                                                    | l de Volantes | del estado de cad  | ,<br>la tramite, como : | ser la aprobación   | del mismo. Cu | uando el tramite cierre exitosamente                           | el botón "Gener      | ar" le permitirá v   | er el certificado | o de imputación   | sobre el imp  | uesto.      |
| petraciona petraciona                                                                       | edigo Sellos<br>aputacios            Número<br>Trámite         Número<br>esponsable         Destinatario<br>DFE         Número<br>Control         Número<br>Descripción         Número<br>Formulario         Fecha<br>Iniciación         Número<br>Copias         Estado<br>Trámite         Historial         Operación           3         4996         3000000000         2111111111         3808229         Actos y Contratos en General (<br>Con Garantía, Flanza o Aval)         11966300         3/6/2021         0         A Presentar         Ver Q         Adjuntary                                                                                                    | ruda Sellos   | Agregar Sello      |                         |                     |               |                                                                |                      |                      |                   | Ingresa algún     | parámetro     | Q           |
| putación vimero pestinatario Número Descripción Porrulario Iniciación Copies Trámite Historial Oper<br>3 4996 200000000 211111111 3608229 Actos y Contratos en General (1966300 3/6/2021 0 A Presentar Ver Q Adju                                                                                                    | Numero     Destinatario     Numero     Descripción     Formulario     Ficiación     Copias     Trámite     Historial     Operación       3     4996     2000000000     211111111     3808229     Actos y Contratos en General (<br>Con Garantía, Fianza o Avai)     11966300     3/6/2021     0     A Presentar     Ver Q     Adjuntario                                                                                                    | digo/Sellos   |                    |                         |                     |               |                                                                |                      |                      |                   |                   |               |             |
| 3       4996       2 000000000       2111111111       3808229       Actos y Contratos en General (<br>Con Garantía, Fianza o Avai)       1966300       3/6/2021<br>09:24:29       0       A Presentar       Ver Q       Adju                                                                                                    | 3 4996 000000000 2111111111 3808229 Actos y Contratos en General ( 11966300 3/6/2021 0 A Presentar Ver Q Adjunt<br>Con Garantia, Fianza o Avai) 09:24:29 0 A Presentar Ver Q Adjunt                                                                                                    | outacion      | # Trámite          | esponsable              | Destinatario        | Control       | Descripción                                                    | Numero<br>Formulario | Fecha<br>Iniciación  | Numero<br>Copias  | Estado<br>Trámite | Historial     | Operació    |
|                                                                                                    |                                                                                                    |               | 3 4996             | 0000000000              | 21111111111         | 3808229       | Actos y Contratos en General (<br>Con Garantía, Fianza o Aval) | 11966300             | 3/6/2021<br>09:24:29 | 0                 | A Presentar       | Ver Q         | Adjunta     |
|                                                                                                    |                                                                                                    |               |                    | -                       |                     |               |                                                                |                      |                      |                   |                   |               |             |

Para comenzar el proceso de verificación se deberá adjuntar el archivo correspondiente.

En el caso del *código 0035 Actos y Contratos en General (Con Garantía, Fianza o Aval)* se deberá adjuntar el contrato de alquiler utilizando el botón "*Adjuntar*".

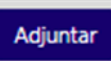

Se deberá seleccionar el archivo, el cual debe estar en FORMATO PDF.

**El contrato y/o instrumento debe estar instrumentado** (firmado y fechado). Los datos cargados en el formulario del aplicativo "Sellos Web" al momento de liquidación del impuesto de sellos, **deben coincidir exactamente** con los datos del contrato y/o instrumento.

Por ejemplo, si el contrato tiene <u>fecha de firma</u> 01-02-2021, en el volante de pago generado en donde dice "<u>Fecha del Acto</u>" debe coincidir y decir 01-02-2021. En caso contrario, el trámite será devuelto por inconsistencia en los datos y **NO** se procederá a su imputación hasta que sea correctamente subsanado y/o enmendado.

| Adjunte el Contrato - Tramite 5021                                             | ×     |
|--------------------------------------------------------------------------------|-------|
| Seleccione el contrato en formato PDF para iniciar el proceso<br>verificación. | o de  |
| Seleccionar archivo Ningún archivo seleccionado                                |       |
| Close                                                                          | intar |

Luego de adjuntar el archivo PDF, le aparecerá una notificación de que el trámite fue iniciado con éxito.

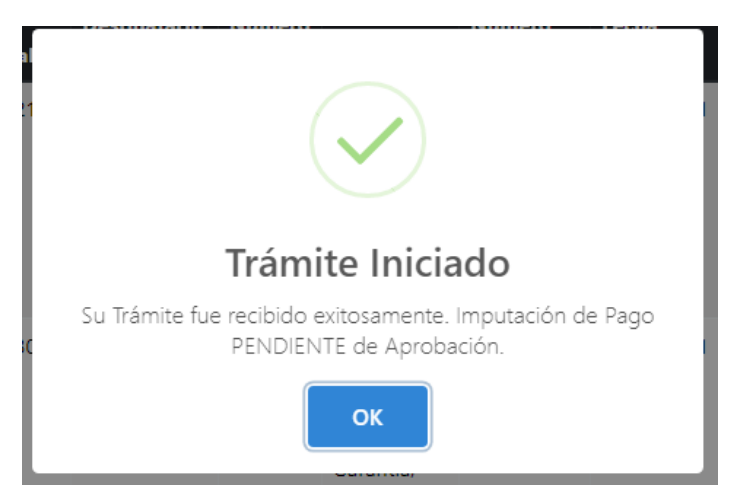

Los trámites que poseen la documentación adjuntada pasarán por un proceso de validación, el cual podrá visualizarse en la opción **"Ver"**.

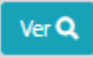

Dicha opción contendrá el historial del trámite como se visualiza a continuación:

| His  | stórico Detalla       | do                                | ×                    |
|------|-----------------------|-----------------------------------|----------------------|
| Hist | torial del trámite (  | de Imputación del sello selec     | cionado              |
| #    | Estado                | Detalle                           | Fecha<br>Tramite     |
| 1    | Tramite<br>Iniciado   | Tramite sin<br>documentacion      | 3/6/2021<br>08:12:21 |
| 2    | INICIADO              | Contrato Locador<br>Bugliot-Paran | 8/6/2021<br>15:21:54 |
| 3    | Trámite<br>Finalizado | Certificado Emitido               | 8/6/2021<br>15:45:58 |
|      |                       |                                   |                      |
|      |                       |                                   | Close                |

En la columna *"detalle"* se podrán visualizar los diferentes estados de la documentación que se adjunta al trámite.

En caso de ser *devuelto*, los motivos de rechazo pueden ser los siguientes:

- *llegible*: el contrato y/o instrumento adjuntado no está escrito o redactado correctamente, o no se visualiza de forma legible.
- Inconsistente: el contrato y/o instrumento adjuntado no coincide con los datos declarados en el volante de pago de sellos generado. Por ejemplo: no coinciden fechas, montos, CUIT o algún otro dato.
- Erróneo: el contrato y/o instrumento adjuntado no coincide con los montos declarados en el volante de pago, y se abonó erróneamente el impuesto de sellos.

En este sentido, le llegará una notificación al DFE con el <u>Aviso de Devolución</u> y el motivo. Se deberán subsanar y/o enmendar los errores y luego volver a enviar el archivo ya corregido a través del aplicativo de Imputación de Sellos mediante el botón <u>"Reenviar"</u>.

En el caso de que se genere un <u>Ajuste por Diferencia</u>, para aquellos contratos y/o instrumentos en los que se haya abonado erróneamente el impuesto de sellos, se generará una diferencia de impuesto a pagar. El <u>Aviso de Ajuste</u> con el importe a abonar se remitirá al Domicilio Fiscal Electrónico declarado y podrá abonarlo mediante los distintos medios de pago electrónicos.

Luego de haber abonado la diferencia, deberá informar el pago:

|                                                              | Im                   | nues                                                                 | to De S                                                | Sellos                                                           |                                                    |                                                                                       |                                        |                                      |                                       |                                               |                                                    |               |
|--------------------------------------------------------------|----------------------|----------------------------------------------------------------------|--------------------------------------------------------|------------------------------------------------------------------|----------------------------------------------------|---------------------------------------------------------------------------------------|----------------------------------------|--------------------------------------|---------------------------------------|-----------------------------------------------|----------------------------------------------------|---------------|
| e Datos                                                      |                      | pacs                                                                 |                                                        | ches                                                             |                                                    |                                                                                       |                                        |                                      |                                       |                                               |                                                    | Sellos        |
| n de Sellos                                                  |                      |                                                                      |                                                        |                                                                  |                                                    |                                                                                       |                                        |                                      |                                       |                                               |                                                    | Sellos        |
|                                                              |                      |                                                                      |                                                        |                                                                  |                                                    |                                                                                       |                                        |                                      |                                       |                                               |                                                    |               |
| /igentes                                                     | Lista                | de sellos en                                                         | proceso de verifi                                      | cación. Utilice el I                                             | ootón "Aareaa                                      | ar" para subir información correst                                                    | pondiente al tran                      | nite como ser do                     | cumentos, int                         | ormación extra                                | etc. El boton                                      | ver le inform |
| /igentes<br>le Volantes                                      | Lista<br>del e       | a de sellos en<br>estado de cao                                      | proceso de verifi<br>da tramite, como s                | cación. Utilice el I<br>ser la aprobación                        | del mismo. C                                       | ar" para subir información corres<br>uando el tramite cierre exitosame                | pondiente al tran<br>ente el botón "Ge | nite como ser do<br>nerar" le permit | irá ver el certif                     | icado de impu                                 | tación sobre e                                     | el impuesto.  |
| /igentes<br>le Volantes<br>l <b>a Sello</b> s                | Lista<br>del e<br>Ag | a de sellos en<br>estado de cao<br>pregar Sello                      | proceso de verifi<br>da tramite, como s                | cación. Utilice el I<br>ser la aprobación                        | ootón "Agrega<br>del mismo. C                      | ar" para subir información corres;<br>uando el tramite cierre exitosame               | pondiente al tran<br>ente el botón "Ge | nte como ser do<br>nerar" le permit  | irá ver el certif                     | icado de impu<br>Ingresa                      | a etc. El boton<br>itación sobre e<br>algún paráme | el impuesto.  |
| /igentes<br>le Volantes<br>la Sellos<br>go/Sellos            | Lista<br>del e<br>Ag | a de sellos en<br>estado de cao<br>gregar Sello                      | proceso de verifi<br>da tramite, como :                | cación. Utilice el I<br>ser la aprobación                        | ootón "Agrega<br>del mismo. C                      | ar' para subir información corres;<br>uando el tramite cierre exitosame               | pondiente al tran<br>ente el botón "Ge | nte como ser do<br>nerar" le permit  | irá ver el certif                     | icado de impu<br>Ingresa                      | a etc. El boton<br>tación sobre e<br>algún paráme  | el impuesto.  |
| /igentes<br>le Volantes<br>la Sellos<br>go/Sellos<br>stacioa | Lista<br>del e<br>Ag | a de sellos en<br>estado de cao<br>gregar Sello<br>Número<br>Trámite | proceso de verifi<br>da tramite, como s<br>Responsable | cación. Utilice el l<br>ser la aprobación<br>Destinatario<br>DFE | ootón "Agrega<br>del mismo. C<br>Número<br>Control | ar' para subir informacion corres<br>uando el tramite cierre exitosame<br>Descripción | Número<br>Formulario                   | Fecha<br>Iniciación                  | irá ver el certif<br>Número<br>Copias | icado de impu<br>Ingresa<br>Estado<br>Trámite | algún paráme<br>Historial                          | operación     |

Si el pago aún no ha impactado en nuestros registros, el sistema le emitirá un mensaje como el siguiente:

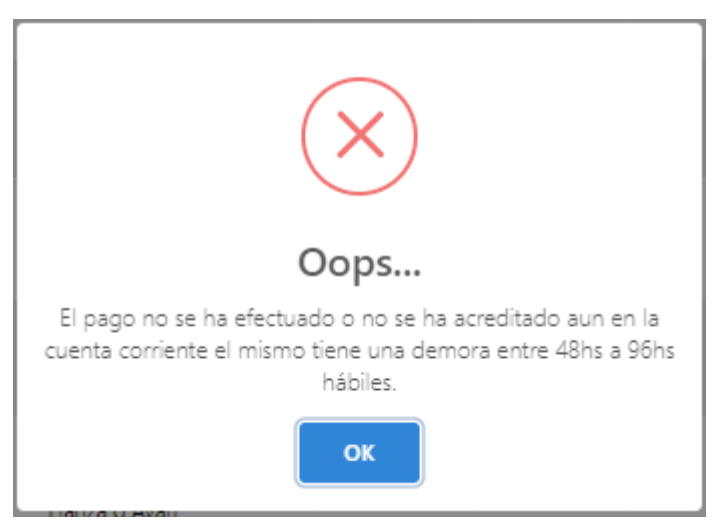

En caso de ser *aprobado el trámite*, al verificarse el documento de manera satisfactoria

se podrá visualizar en el sistema de la siguiente manera:

| e contractor de Selios Selios Selios Estistado de cada tramite, como ser la aprobación del mismo. Cuando el tramite cierre exitosamente el botón "Generar" le permitriá ver el certificado de imputación sobre el imputación sobre el imputación del tramite cierre exitosamente el botón "Generar" le permitriá ver el certificado de imputación sobre el imputación sobre el imputación sobre el imputación del tramite cierre exitosamente el botón "Generar" le permitriá ver el certificado de imputación sobre el imputación sobre el im                                                                                                    | se bats<br>or de Selios<br>Vigentes<br>de Volantes<br>da Selios<br>tiazeón<br>tiazeón | Ayuda 🕐                                           |                                                                                           |                                                                              |                                                                                |                                                                |                                                                                                    |                                                                              |                                                                                      |                                                            |                                                                                             |                                                                      |                                         |
|----------------------------------------------------------------------------------------------------|----------------------------------------------------------------------------------------------------|---------------------------------------------------|-------------------------------------------------------------------------------------------|------------------------------------------------------------------------------|--------------------------------------------------------------------------------|----------------------------------------------------------------|----------------------------------------------------------------------------------------------------|------------------------------------------------------------------------------|--------------------------------------------------------------------------------------|------------------------------------------------------------|---------------------------------------------------------------------------------------------|----------------------------------------------------------------------|-----------------------------------------|
| se Vigentes<br>al de Volantes<br>al de Volantes<br>al de Vol | Sellos Estado Vigentes de Volantes de Volantes de Sellos Lista de sellos en proceso de verificación. Utilice el botón "Ágregar" para subir información correspondiente al trámite como ser documentos, información extra etc. El botón "Ver" le informara de lestado de cada tramite, como ser la aprobación del mismo. Cuando el tramite cierre exitosamente el botón "Generar" le permitirá ver el certificado de imputación sobre el impuesto.  Agregar Sellos utacion                                                                                                    |                                                   | Impues                                                                                    | to De S                                                                      | ellos                                                                          |                                                                |                                                                                                    |                                                                              |                                                                                      |                                                            |                                                                                             |                                                                      |                                         |
| action de Sellos       es Vigentes       Lista de sellos en proceso de verificación. Utilice el botón "Agregar" para subir información correspondiente al trámite como ser documentos, información extra etc. El botón "Ver" le informaria del estado de cada tramite, como ser la aprobación del mismo. Cuando el tramite cierre exitosamente el botón "Generar" le permitirá ver el certificado de imputación sobre el impuesto.         guda Sellos       Agregar Selio       Ingresa algún parámetro.       Q         manutaciona       Número       Fecha       Número       Estado         1       4995       2000000000       211111111       3808228       Actos y Contratos en General (11889513)       3/6/2021       0       Trámite       Ver Q                                                                                                    | Vigentes<br>de Volantes<br>de Volantes<br>de Sellos<br>tración<br>1 4995 2000000000 211111111 3803228 Actos y Contratos en General (<br>1 4995 2000000000 211111111 3803228 Actos y Contratos en General (<br>1 18951 3/6/2021 0 Trámite<br>Ver Q<br>1 18951 3/6/2021 0 Trámite<br>Ver Q                                                                                                    | le Datos                                          |                                                                                           |                                                                              |                                                                                |                                                                |                                                                                                    |                                                                              |                                                                                      |                                                            |                                                                                             | Se                                                                   | lloc 📭                                  |
| Es Vigentes Lista de selios en proceso de verificación. Utilice el botón "Agregar" para subir información correspondiente al trámite como ser documentos, información extra etc. El botón "Ver" le informaria del estado de cada tramite, como ser la aprobación del mismo. Cuando el tramite clere exitosamente el botón "Generar" le permitirá ver el certificado de imputación sobre el impuesto.  Agregar Selio                                                                                                    | Vigentes<br>de Volantes<br>del setado de cada tramite, como ser la aprobación del mismo. Cuando el tramite cierre exitosamente al trámite como ser documentos, información extra etc. El botón "Agregar" para subir información correspondiente al trámite como ser documentos, información extra etc. El botón "Ver" le informara<br>del estado de cada tramite, como ser la aprobación del mismo. Cuando el tramite cierre exitosamente el botón "General" le permitirá ver el certificado de imputación sobre el impuesto.<br>Agregar Sellos<br>ntraciona Vimero Responsable OFE Ontrol Descripción Romaria Información Copias Infrainte Ver" le informaria Operación<br>1 4995 2000000000 211111111 3808228 Actos y Contratos en General { 11889513 3/6/2021 0 Trámite<br>Finalizado Netro Per Control Descripción Responsable OFE Con Gerarnita, Fianza o Avail 106:12:21 0 Trámite                                                                                                    |                                                   |                                                                                           |                                                                              |                                                                                |                                                                |                                                                                                    |                                                                              |                                                                                      |                                                            |                                                                                             | 36                                                                   | iios 🛌                                  |
| al de Volantes:<br>puda Sellos<br>odigo Sellos<br>apartacion<br>4 995 200000000 211111111 3808228 Actos y Contratos en General ( 14995 200000000 211111111 3808228 Actos y Contratos en General ( 1889513 3/6/2021 0 17émite VerQ                                                                                                    | de Volantes dei estado de cada tramite, como ser la aprobación del mismo. Cuando el tramite cierre exitosamente el botón "Generar" le permitirá ver el certificado de imputación sobre el impuesto.<br>Agregar Sello<br>nutacion                                                                                                    | Vigentes                                          |                                                                                           |                                                                              |                                                                                |                                                                |                                                                                                    |                                                                              |                                                                                      |                                                            |                                                                                             |                                                                      |                                         |
| Número     Responsable     Destinatario     Número     Responsable     Descripción     Número     Fecha     Número     Estado     Historial     Operación       1     4995     2000000000     211111111     3808228     Actos y Contratos en General (<br>Gon Garantia, Fianza o Avai)     3/6/2021     0     Trámite     Ver Q                                                                                                    | Agregar Sello<br>Ingo Sellos<br>autacion Mármero<br>1 4995 200000000 211111111 3808228 Actos y Contratos en General (<br>1 4995 200000000 211111111 3808228 Actos y Contratos en General (<br>Con Garantia, Fianza o Avai) 061221 0 Trámite<br>Con Garantia, Fianza o Avai)                                                                                                    |                                                   | Lista de sellos er                                                                        | n proceso de verifio                                                         | cación. Utilice el I                                                           | ootón "Agrega                                                  | r" para subir información correspon                                                                                                    | diente al trámite                                                            | como ser docum                                                                       | entos, inform                                              | ación extra etc. El                                                                         | botón "Ver"                                                          | le informara                            |
| Número     Primite     Responsable     Destinatario     Número     Responsable     DFE     Control     Descripción     Número     Fecha     Número     Estado       1     4995     2000000000     2111111111     3808228     Actos y Contratos en General (<br>Con Garantia, Fianza o Avai)     31/6/2021     0     Trámite     Ver Q                                                                                                    | Número<br># Trámite     Destinatario<br>DFE     Número<br>OFE     Descripción     Número<br>Formulario     Fecha<br>Iniciación     Número<br>Copias     Estado<br>Trámite       1     4995     2000000000     211111111     3808228     Actos y Contratos en General {<br>Con Garantia, Fianza o Avai}     11889513     3/6/2021     0     Trámite<br>Finalizado                                                                                                    | de Volantes                                       | Lista de sellos e<br>del estado de ca                                                     | n proceso de verific<br>ida tramite, como s                                  | cación. Utilice el l<br>ser la aprobación                                      | ootón "Agrega<br>del mismo. Cu                                 | r" para subir información correspon<br>lando el tramite cierre exitosamente                                                                                 | diente al trámite<br>el botón "Genera                                        | como ser docum<br>ar" le permitirá ve                                                | entos, inform<br>er el certificad                          | ación extra etc. El<br>lo de imputación                                                     | sobre el impu                                                        | le informara<br>Jesto.                  |
| Número     Destinatario     Número     Destinatario     Número     Fecha     Número     Estado       1     4995     2000000000     211111111     3808228     Actos y Contratos en General (<br>Con Garantia, Fianza o Avai)     11889513     3/6/2021     0     Trámite     Ver Q                                                                                                    | Número     Destinatario     Número     Descripción     Número     Fecha     Número     Estado       1     4995     2000000000     211111111     3808228     Actos y Contratos en General (<br>Con Garantia, Fianza o Aval)     11889513     3/6/2021     0     Trámite<br>Finalizado                                                                                                    | de Volantes<br>da Sellos                          | Lista de sellos e<br>del estado de ca<br>Agregar Sello                                    | n proceso de verific<br>ida tramite, como s                                  | cación. Utilice el l<br>ser la aprobación                                      | ootón "Agrega<br>del mismo. Cu                                 | r" para subir información correspon<br>ando el tramite cierre exitosamente                                                                                  | diente al trámite<br>el botón "Genera                                        | como ser docum<br>ar" le permitirá ve                                                | entos, inform<br>er el certificad                          | ación extra etc. El<br>lo de imputación<br>Ingresa algún                                    | sobre el impu                                                        | le informara<br>Jesto.                  |
| 1 4995 2000000000 2111111111 3808228 Actos y Contratos en General ( 11889513 3/6/2021 0 Trámite Finalizado Ver Q                                                                                                    | 1 4995 200000000 2111111111 3808228 Actos y Contratos en General ( 11889513 3/6/2021 0 Trámite<br>Con Garantia, Fianza o Aval) 08:12:21 0 Trámite                                                                                                    | de Volantes<br>da Sellos<br>igo/Sellos            | Lista de sellos en<br>del estado de ca<br>Agregar Sello                                   | n proceso de verific<br>ida tramite, como s                                  | cación. Utilice el l<br>ser la aprobación                                      | ootón "Agrega<br>del mismo. Cu                                 | r" para subir información correspon<br>ando el tramite cierre exitosamente                                                                                  | diente al trámite<br>el botón "Genera                                        | como ser docum<br>ar" le permitirá ve                                                | entos, inform<br>er el certificad                          | ación extra etc. El<br>lo de imputación<br>Ingresa algún                                    | l botón "Ver" k<br>sobre el impu<br>parámetro                        | le informara<br>Jesto.                  |
|                                                                                                    |                                                                                                    | de Volantes<br>da Sellos<br>igo/Sellos<br>utacion | Lista de sellos el<br>del estado de ca<br>Agregar Sello<br>Número<br># Trámite            | n proceso de verific<br>ida tramite, como s<br>Responsable                   | cación. Utilice el l<br>ser la aprobación<br>Destinatario<br>DFE               | ootón "Agrega<br>del mismo. Cu<br>Número<br>Control            | r" para subir información correspon<br>ando el tramite cierre exitosamente<br>Descripción                                                                   | diente al trámite<br>e el botón "Genera<br>Número<br>Formulario              | como ser docum<br>ar" le permitirá ve<br>Fecha<br>Iniciación                         | entos, inform<br>er el certificad<br>Número<br>Copias      | ación extra etc. El<br>lo de imputación<br>Ingresa algún<br>Estado<br>Trámite               | l botón "Ver" k<br>sobre el impu<br>parámetro<br>Historial           | le informara<br>Jesto.<br>Q<br>Operació |
|                                                                                                    |                                                                                                    | de Volantes<br>da Sellos<br>igo/Sellos<br>utacion | Lista de seitos e<br>del estado de cr<br>Agregar Sello<br># Número<br># Trámite<br>1 4995 | n proceso de verificiada<br>ida tramite, como s<br>Responsable<br>2000000000 | cación. Utilice el l<br>ler la aprobación<br>Destinatario<br>DFE<br>2111111111 | ootón "Agrega<br>del mismo. Cu<br>Número<br>Control<br>3808228 | r' para subir información correspon<br>ando el tramite cierre exitosamente<br>Descripción<br>Actos y Contratos en General (<br>Con Garantía, Fianza o Aval) | diente al trámite.<br>e el botón "Genera<br>Número<br>Formulario<br>11889513 | como ser docum<br>ar" le permitirá ve<br>Fecha<br>Iniciación<br>3/6/2021<br>08:12:21 | entos, inform<br>er el certificad<br>Número<br>Copias<br>0 | ación extra etc. El<br>lo de imputación<br>Ingresa algún<br>Estado<br>Trámite<br>Finalizado | I botón "Ver" Is<br>sobre el impu<br>parámetro<br>Historial<br>Ver Q | operació                                |

Al momento de concluir de manera satisfactoria el trámite, se generará un CONSTANCIA

DE IMPUTACIÓN DE PAGO, como el que se visualiza a continuación:

|                   |              | SELLOS - Cons              | TRAMITES WEB<br>tancia de Imput | ación de Pag | jo                      |
|-------------------|--------------|----------------------------|---------------------------------|--------------|-------------------------|
| Constancia N      | ' <b>o</b> : | 3808036                    |                                 |              | ORIGINAL                |
| Información de    | L<br>Cont    | rato                       |                                 |              | 08 de Junio de 2021     |
| Sello: Sellos - A | ctos y (     | Contratos en General ( Con | Garantía, Fianza o              | Aval)        |                         |
| Partida: 16-13554 | 10-3         |                            |                                 |              |                         |
| Partes del Cont   | rato         |                            |                                 |              |                         |
| Locador: 2000     | 00000        | 00 Gomez Ariel             |                                 |              |                         |
| Locatario: 2111   | 11111        | 11 Lopez Hugo              |                                 |              |                         |
| Fecha del Acto:   | 15-12        | -2020                      |                                 |              |                         |
| Número tramite:   | 4879         |                            |                                 |              |                         |
| Información de    | Pago         | s                          |                                 |              |                         |
| Fecha Acred.      | Form         | a de Pago                  |                                 | Importe      | Nro de Comprobante Pago |
| 12/01/2021        | Pago         | efectivo                   |                                 | \$1.276,80   | 2150248675619           |
| Detalle del Cor   | ntrato       |                            |                                 |              |                         |
|                   |              | Monto Mensual              | Fecha Desde                     | Fecha Hasta  |                         |
|                   |              | \$7.600,00                 | 01/07/2020                      | 30/06/2021   |                         |
| Monto             | Total        | \$91.200,00                | Meses                           | 12           |                         |
|                   |              |                            |                                 |              |                         |

Por último, una vez que se visualice en el *"Estado del Trámite": TRÁMITE FINALIZADO,* deberá dirigirse a la E-VENTANILLA (Domicilio Fiscal Electrónico) para poder <u>ver e imprimir</u> <u>la Constancia de Imputación de Pago en ORIGINAL y COPIAS (en caso de corresponder).</u>